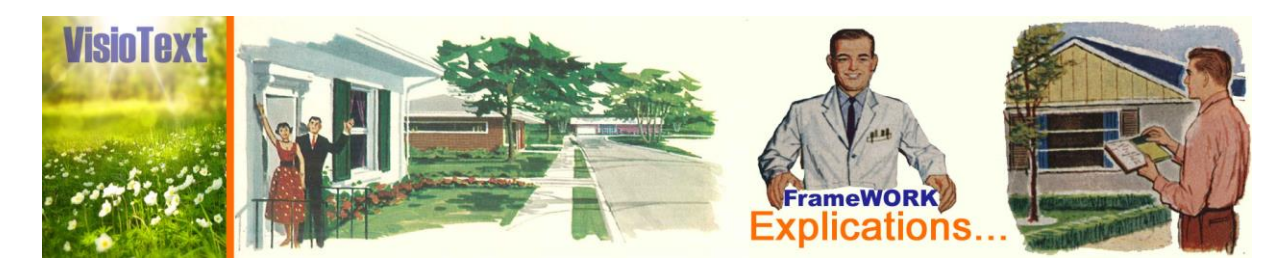

**Objet :** Explications ... **Destinataire :** Utilisateurs VisioText **Auteur :** MLC -MESOTECH

## **Comment installer le FrameWork 3.5 ?**

Ouvrez le Panneau de Configuration :

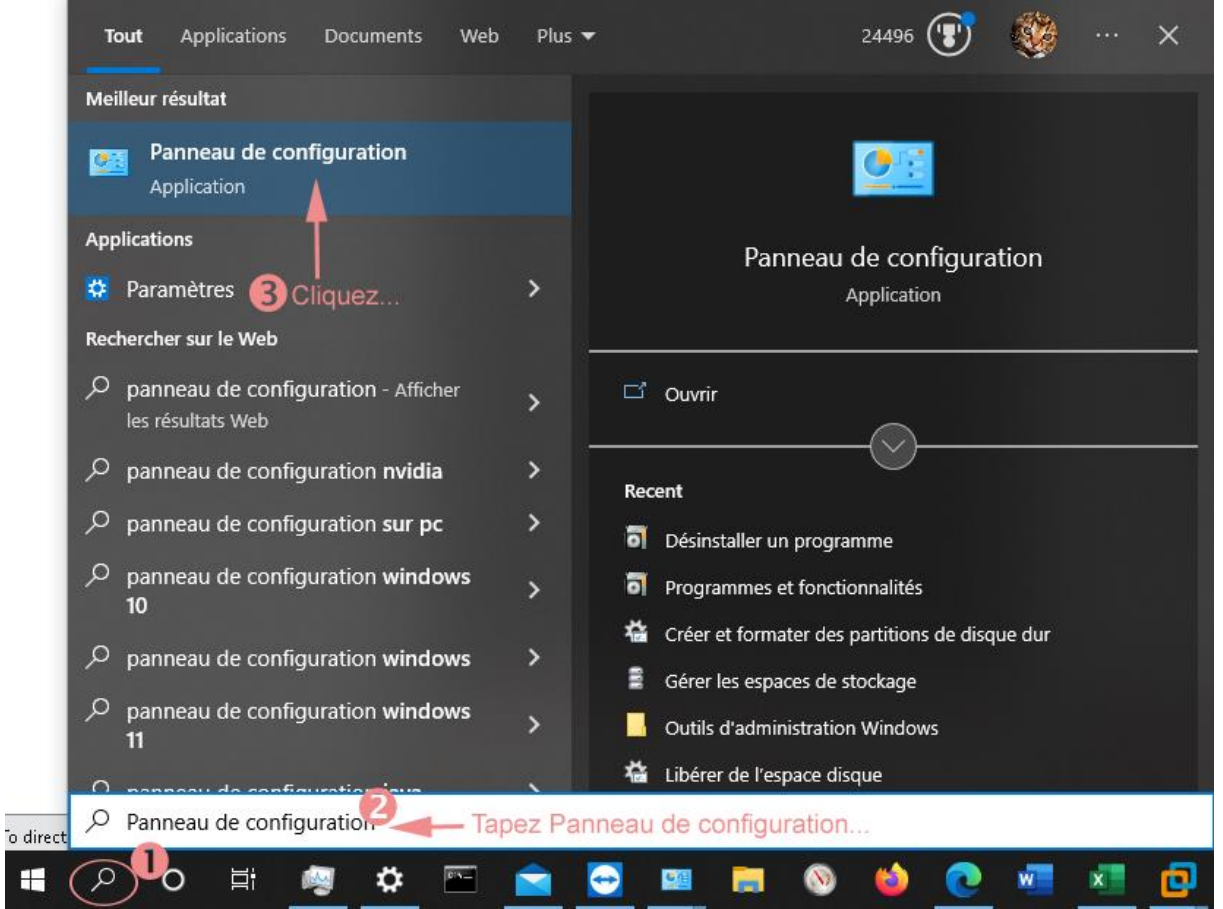

Le panneau ouvert :

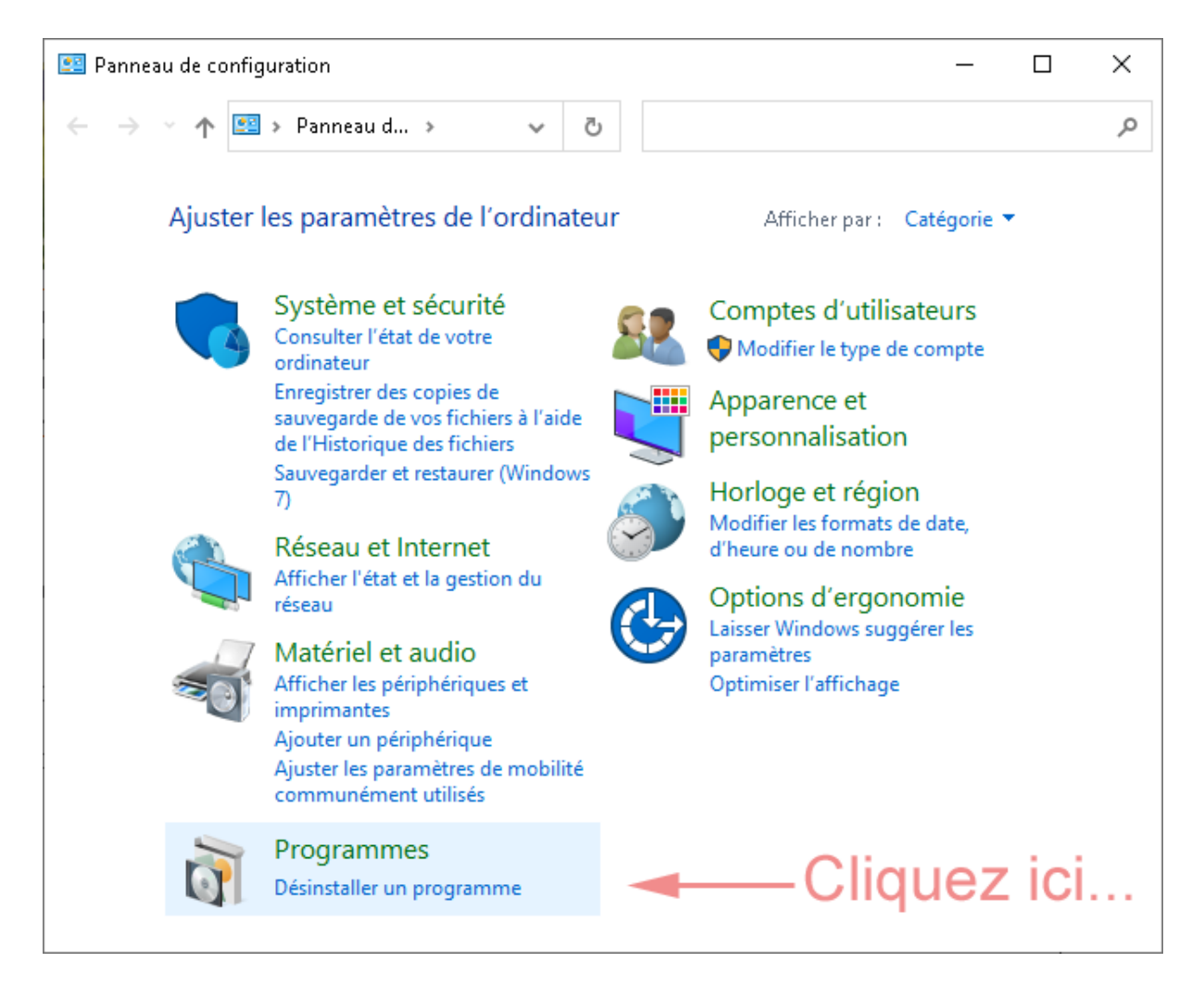

Choisissez d'activer ou pas des fonctionnalités Windows :

| o Programmes et fonctionnalités                                                                                                    |                                                                                              | – 🗆 🗙                  |
|----------------------------------------------------------------------------------------------------|----------------------------------------------------------------------------------------------|------------------------|
| ← → ~ ↑ 🗖 « Pr → Progr ~ ♂                                                                                                    |                                                                                              |                        |
| Page d'accueil du panneau de<br>configuration                                                                                                    | Désinstaller ou modifier un programme                                                        | 5                      |
| Afficher les mises à jour<br>installées                                                                                                    | Pour désinstaller un programme, sélectionnez-le da<br>sur Désinstaller, Modifier ou Réparer. | ns la liste et cliquez |
| Activer ou désactiver des fonctionnalités Windows           Cliquez ici                                                                                                    | Organiser 💌                                                                                  | ::: - ?                |
|                                                                                                    | Nom                                                                                          | Éditeur ^              |
|                                                                                                    | Acronis True Image for Crucial                                                               | Acronis                |
|                                                                                                    | Adobe Acrobat DC (64-bit)                                                                    | Adobe                  |
|                                                                                                    | 💋 ASUS Live Update                                                                           | ASUS                   |
|                                                                                                    | ASUS Screen Saver                                                                            | A202                   |
|                                                                                                    | ASUS Shierdid Video Enhancement Technology                                                   | ASUS                   |
|                                                                                                    | ASUS USB Charger Plus                                                                        | ASUS                   |
|                                                                                                    | ASUS Video DSP                                                                               | ASUS                   |
|                                                                                                    | 📶 ATK Package                                                                                | ASUS                   |
|                                                                                                    | 🤝 Bonjour                                                                                    | Apple Inc.             |
|                                                                                                    | 📧 BuilderDGI                                                                                 | Mesotech               |
|                                                                                                    | Centre Souris et Claviers Microsoft                                                          | Microsoft Cornorati 🎽  |
| Et choisissez le FrameV                                                                                                    | Programmes actuellement installés<br>83 programmes installés<br>Vork 3.5 :                   |                        |
| Fonctionnalités de Windows                                                                                                    | - 🗆 X                                                                                        |                        |
| Activer ou désactiver des fonctionnalités Windows<br>Pour activer une fonctionnalité, activez la case à cocher correspondante.<br>Pour désactiver une fonctionnalité, désactivez la case à cocher<br>correspondante. Une case à cocher pleine signifie qu'une partie de la<br>fonctionnalité est activée. |                                                                                              |                        |
| <ul> <li>■ .NET Framework 3.5 (in</li> <li>■ .NET Framework 4.8 Ac</li> <li>Client Dossiars de trava</li> <li>Client Telnet</li> <li>Client TFTP</li> <li>Client TFTP</li> <li>Composants hérités</li> <li>Fonctionnalités multin</li> <li>IFilter TIFF Windows</li> <li>Imprimer dans un PDF</li> </ul>  | ail<br>Sélectionnez<br>et<br>nédias validez<br>de Microsoft                                  |                        |
| <                                                                                                    | >                                                                                            |                        |
|                                                                                                    | OK Annuler                                                                                   |                        |

Répondez en autorisant Windows update à installer cette fonctionnalité. Vous pourrez à la fin du processus installer Visiotext ou tout autre logiciel nécessitant ce FrameWork.